## PROCEDURA DI RATEAZIONE AVVISO BONARIO release luglio 2009

## Principali caratteristiche della rateazione:

- ✓ Rate trimestrali <u>di pari importo;</u>
- ✓ Versamento della prima rata entro 30 gg dalla ricezione della comunicazione;
- ✓ Le ulteriori rate devono essere versate entro l'ultimo giorno del trimestre successivo a quello di scadenza della rata precedente;
- Sull'importo delle rate successive alla prima sono dovuti interessi al tasso del 3,5% annuo;
- ✓ Numero di rate consentito:

| N° rate                                                                                                    | TIPOLOGIA DI RATEAZIONE                                                                    |  |
|----------------------------------------------------------------------------------------------------|--------------------------------------------------------------------------------------------|--|
| 6                                                                                                    | Concessa dall'ufficio*1                                                                    |  |
| 6                                                                                                    | Diretta                                                                                    |  |
| 20                                                                                                    | Diretta                                                                                    |  |
| 20                                                                                                    | Diretta* <sup>2</sup>                                                                      |  |
| *1 in questo caso il contribuente deve presentare all'ufficio una richiesta di rateazione entro 30 gg dalla ricezione della comunicazione. Nella richiesta suddetta deve      |                                                                                            |  |
| dimostrare una temporanea situazione di obiettiva difficoltà. Una volta accolta la richiesta di rateazione, il contribuente deve versare la prima rata entro 30 gg dal giorno |                                                                                            |  |
| dell'accoglimento.                                                                                                    |                                                                                            |  |
|                                                                                                    | N° rate<br>6<br>6<br>20<br>20<br>0 una richiesta di rateazi<br>1. Una volta accolta la ric |  |

\*<sup>2</sup> rateazione ammessa previa presentazione delle garanzie previste dalla legge che devono essere prodotte all'ufficio entro 10 gg dal versamento della prima rata.

- Il mancato pagamento alla scadenza prevista, anche di una sola rata, ne comporta la decadenza e l'importo dovuto, dedotto quanto già versato, sarà iscritto a ruolo.
- ✓ È ammessa la compensazione per le somme dovute (anche in caso di rateazione).

## Come si effettua la rateazione:

✓ Accedere al sito web www.agenziaentrate.gov.it

 → Servizi
→ Controllo automatico e formale con calcolo delle rate;

- ✓ Cliccare sul tasto "*calcola le rate*";
- ✓ Compilare i campi con i dati presenti nell'avviso bonario;
- ✓ Cliccare sul comando "Calcola", in fondo alla pagina;
- Comparirà un prospetto denominato "*Determinazione dei versamenti rateali*" in cui è possibile scegliere il numero di rate. Una volta scelto il numero di rate, stampare il prospetto cliccando sul tasto "*Stampa prospetto*";
- ✓ All'interno del prospetto "*Determinazione dei versamenti rateali*" è possibile scaricare i singoli F24 in formato .pdf già compilati.

L'elaborazione dei testi, anche se curata con scrupolosa attenzione, non può comportare specifiche responsabilità per eventuali errori o inesattezze.